# Handleiding activeren Caren voor cliënten

Je hebt van ons ook een brief ontvangen met de activatiecode. Houd deze brief bij de hand. Vraag zo nodig hulp van de begeleiding.

### Stap 1

Ga naar de website https://www.carenzorgt.nl

Als je hier voor het eerst komt, kies dan account aanmaken.

### Stap 2

- a. Vink het vakje <u>Ik ga akkoord met de</u> voorwaarden aan.
- b. Klik op Start met Caren

## Stap 3

- a. Vul je voornaam en achternaam in
- b. Klik op volgende

### Stap 4

- a. Klik op <u>lk ontvang hulp</u>
  De andere keuze is bedoeld voor een hulpverlener .
- b. Klik op volgende

## Stap 5

- Klik op <u>JA</u>: Jij gaat zelf Caren beheren Jij kunt dan ook andere mensen toegang geven tot jouw Caren.
- b. Klik op volgende.

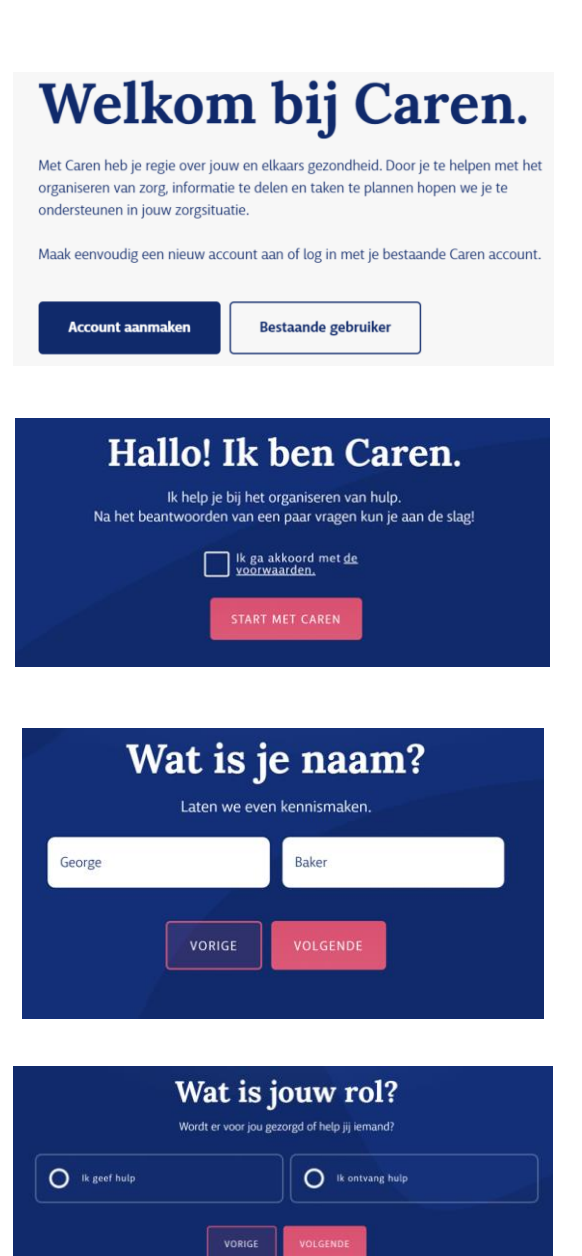

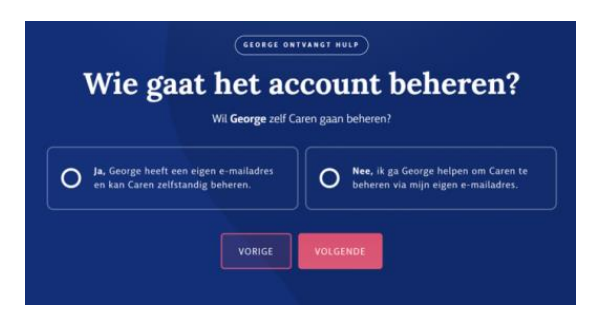

# Stap 6

- a. Vul jouw <u>e-mailadres</u> in.
- b. Klik op volgende.

# Stap 7

- a. Vul <u>Ja i</u>n
- b. Klik op volgende

# Stap 8

- a. Vul <u>de code</u> in die op de brief van WilgaerdenLeekerweide staat
- b. Vul<u>jouw geboortedatum</u> in: eerst de dag, dan de maand, dan het jaar
- c. Klik op volgende

# Stap 9

- a. Je ontvangt dit bericht; in dit bericht staat naar welk mailadres een mailtje is gestuurd.
- b. Ga naar jouw mailbox

# Stap 8

- a. Open het mailbericht
  In het mailbericht vragen ze om een wachtwoord aan te maken
  - b. Klik op account activeren

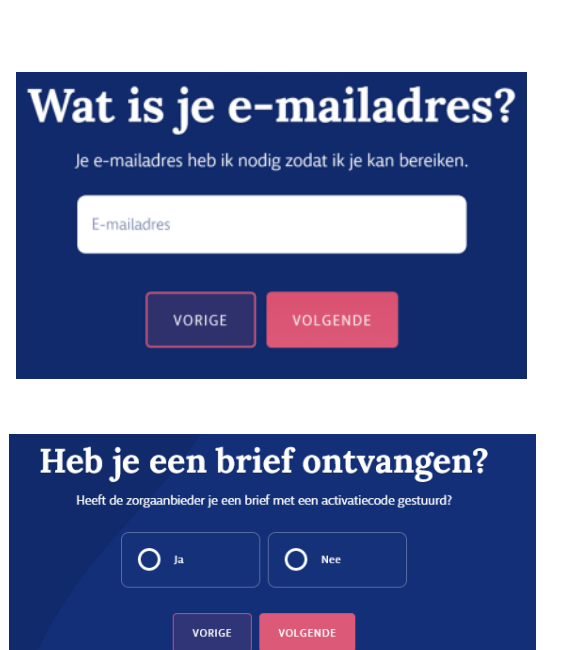

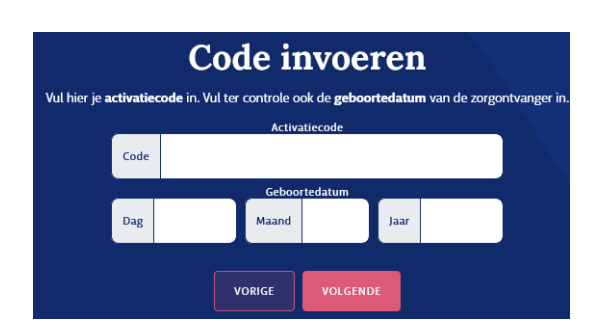

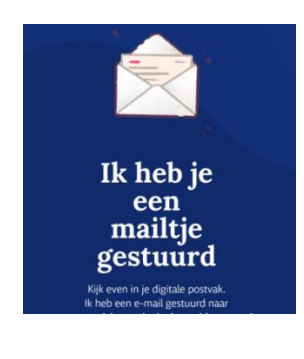

info@carenzorgt.nl Bijna klaar!

> Activeer je nieuwe Caren account door op de knop hieronder te klikken:

Account activeren

### LET op: Wil je in het dossier kunnen lezen?

Dat heb je elke keer een extra inlogcode nodig.

Deze code ontvang je op je telefoon. Zorg dus dat in Caren bij Profiel jouw telefoonnummer staat. Als je een 06-nummer hebt ingevuld, ontvangt je een sms-bericht.

Als je een vast nummer hebt ingevuld, ontvangt je een telefoontje met de code. Handleiding activeren Caren – voor cliënten, juni 2021, pagina **2** van **2**